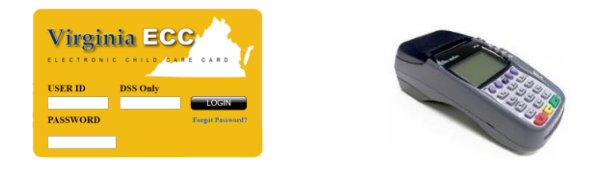

### Virginia Electronic Child Care (ECC) Vendor POS Quick Reference Guide

This guide outlines the most common functions of the Virginia ECC Point of Service (POS) machine. The Virginia ECC POS User Manual contains more detailed information.

#### Vendor Help Desk: 1-877-918-2776

#### Vendor Web Portal: www.vaecc.org/eccpw/

- If a card cannot be swiped due to damage or if it is unavailable, the client should manually enter the card number.
- **TIPS** To check in or out all authorized children at a facility, use "00" as the child number on the POS.
  - If the POS sends transactions to "Store & Forward" for more than 24 hours without clearing, call the Vendor Help Desk.

| GETTING STARTED (FOR ATTENDANCE) |                             |
|----------------------------------|-----------------------------|
| <b>Terminal Display</b>          | Action                      |
| SWIPE CARD to                    | Swipe your Card             |
| Begin                            | (Press F3 for manual entry) |
| Please ENTER PIN                 | Parent enters PIN           |

| CHECK-IN/CHECK-OUT      |                                                                                        |
|-------------------------|----------------------------------------------------------------------------------------|
| <b>Terminal Display</b> | Action                                                                                 |
| Attendance Type?        | Press "1" for Check In<br>Press "2" for Check Out                                      |
| Enter Child #           | Enter Child's # <b>or</b><br>Use "00" for all children<br>Press Enter after each child |

Press ENTER again after last child

| PREVIOUS CHECK-IN/CHECK-OUT        |                                                                                        |
|------------------------------------|----------------------------------------------------------------------------------------|
| Terminal Display                   | Action                                                                                 |
| Attendance Type?                   | Press "3" for Previous Check-In<br>Press "4" for Previous Check-Out                    |
| Enter Child #                      | Enter Child's <b># or</b><br>Use "00" for all children<br>Press Enter after each child |
| Date: MM/DD                        | Enter MM/DD<br>Press Enter                                                             |
| Time: HH:MM                        | Enter HH:MM<br>Press Enter                                                             |
| AM or PM ?                         | Press "1" for AM<br>Press "2" for PM                                                   |
| Enter Child #                      | Enter Child #'s<br>Press Enter after each child                                        |
| Press ENTER again after last child |                                                                                        |

| MANUAL CARD ENTRY   |                                          |  |
|---------------------|------------------------------------------|--|
| Terminal Display    | Action                                   |  |
| Select Manual Entry | Press "F3"                               |  |
| Enter Card #        | Parent enters card number<br>Press Enter |  |
| Please ENTER PIN    | Parent enters PIN                        |  |
| Attendance Type?    | Proceed with normal steps                |  |

| ABSENCE OR HOLIDAY                 |                                                                                         |
|------------------------------------|-----------------------------------------------------------------------------------------|
| <b>Terminal Display</b>            | Action                                                                                  |
| Attendance Type?                   | Press "5" for Absence<br>Press "6" for Holiday                                          |
| Date: MM/DD                        | Enter MM/DD<br>Press Enter                                                              |
| Full Day or Part Day?              | Press ``1" for Full Day<br>Press ``2" for Part Day                                      |
| Enter Child #                      | Enter Child's # <b>or</b><br>Use ``00" for all children<br>Press Enter after each child |
| Press ENTER again after last child |                                                                                         |

## CALL THE VENDOR HELP DESK AT 1-877-918-2776 FOR:

- Questions about POS equipment operation
- Assistance with technical difficulties
- If a cardholder needs assistance, they may call 1-877-918-2322

| GETTING STARTED (VENDOR OPTIONS) |                               |
|----------------------------------|-------------------------------|
| <b>Terminal Display</b>          | Action                        |
| Main Menu                        | Press "F4" for Vendor Options |
| Enter User Password              | Enter "123456"<br>Press Enter |

| POS TERMINAL REPORTING |                                                            |
|------------------------|------------------------------------------------------------|
| Terminal Display       | Action                                                     |
| Vendor Options         | Press "1" for Reports                                      |
| Reports                | Press "1" for Daily Attendance<br>Press "2" for Exceptions |
| Enter Report Date      | Enter MM/DD<br>Press Enter                                 |
| Report Confirmation    | Report will print                                          |

| VOID TRANSACTIONS                                         |                                                  |
|-----------------------------------------------------------|--------------------------------------------------|
| <b>Terminal Display</b>                                   | Action                                           |
| Vendor Options                                            | Press "2" for Void Transaction                   |
| Swipe or type card<br>number to void                      | Swipe Parent card <b>or</b><br>Enter card number |
| Date: MM/DD                                               | Enter MM/DD<br>Press Enter                       |
| Select Child                                              | Select Child Number<br>Press Enter               |
| NOTE: You can only yold one child's transaction at a time |                                                  |

| SAF (STORE AND FORWARD) |                                                      |
|-------------------------|------------------------------------------------------|
| Terminal Display        | Action                                               |
| Vendor Options          | Press "3" to send SAF<br>(Transactions will process) |

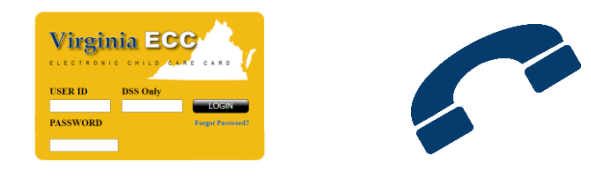

TIPS

This guide outlines the most common functions of the Virginia ECC Interactive Voice Response (IVR) system. Vendors may contact the IVR for attendance information, voiding transactions and support questions.

#### Vendor Help Desk: 1-877-918-2776

#### Vendor Web Portal: www.vaecc.org/eccpw/

- You can find the 10-digit Client ID on the Purchase of Service Order next to the Child Name.
- Parents may check in or out all authorized children at a facility using option "3" to enter children on the IVR.
  - Review Attendance Report tab on <u>www.vaecc.org</u> for attendance entry.

| Report POS Equipment Problems |                                                             |
|-------------------------------|-------------------------------------------------------------|
| IVR Prompt                    | Action                                                      |
| Vendor ECC Help               | Call 1-877-918-2776                                         |
| Select Language               | Press "1" for English<br>Press "2" for Spanish              |
| Main Menu                     | Press "1" for trouble with POS equipment and follow prompts |

# CALL THE VENDOR HELP DESK AT 1-877-918-2776 FOR:

- Questions about IVR or POS equipment operation
- To submit a banking change information
- Assistance with technical difficulties
- If a cardholder needs assistance, they may call 1-877-918-2322

| Void a                                   | Transaction                                                                      |  |
|------------------------------------------|----------------------------------------------------------------------------------|--|
| IVR Prompt                               | Action                                                                           |  |
| Vendor ECC Help                          | Call 1-877-918-2776                                                              |  |
| Select Language                          | Press "1" for English<br>Press "2" for Spanish                                   |  |
| Main Menu                                | Press "2" to confirm attendance information                                      |  |
| Enter Client ID                          | Enter Client ID<br>Press #                                                       |  |
| Enter Case #                             | Enter 9-digit case number<br>Press #                                             |  |
| Date: MM/DD                              | Enter MM/DD for date to check<br>Press #                                         |  |
| Confirm Date                             | Press "1" if date is correct<br>Press "2" if not and re-enter                    |  |
| If attendance details are available      | Press "2" to void transactions<br>on this date for this child                    |  |
| IVR repeats client and date to be voided | Press "1" to void<br>Press "2" to cancel                                         |  |
| IVR confirms attendance                  |                                                                                  |  |
| was successfully voided                  |                                                                                  |  |
| Check/void additional dates or children  | Press "1" to hear attendance for<br>a different date for this child<br>Press "2" |  |

### VISIT THE VENDOR WEB PORTAL <u>www.vaecc.org/eccpw</u> TO:

- View Vendor Profile and Authorizations
- Acknowledge Purchase of Service
  Order (POSO) Acknowledgment
- View Payment Information or Child Attendance
- View the Vendor Web Portal User Guide and Vendor POS User Manual

#### CALL YOUR LOCAL DEPARTMENT OF SOCIAL SERVICES FOR:

- Questions about program policy or status of a child's authorization
- Find your local office at the VDSS website <u>dss.virginia.gov/localagency/index.cgi</u>

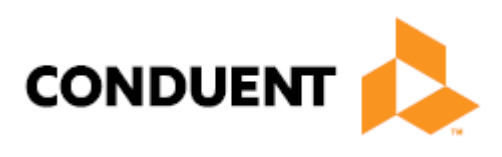

© 2022 Conduent State and Local Solutions